## GoCardless Direct Debit Payment integration with Engage

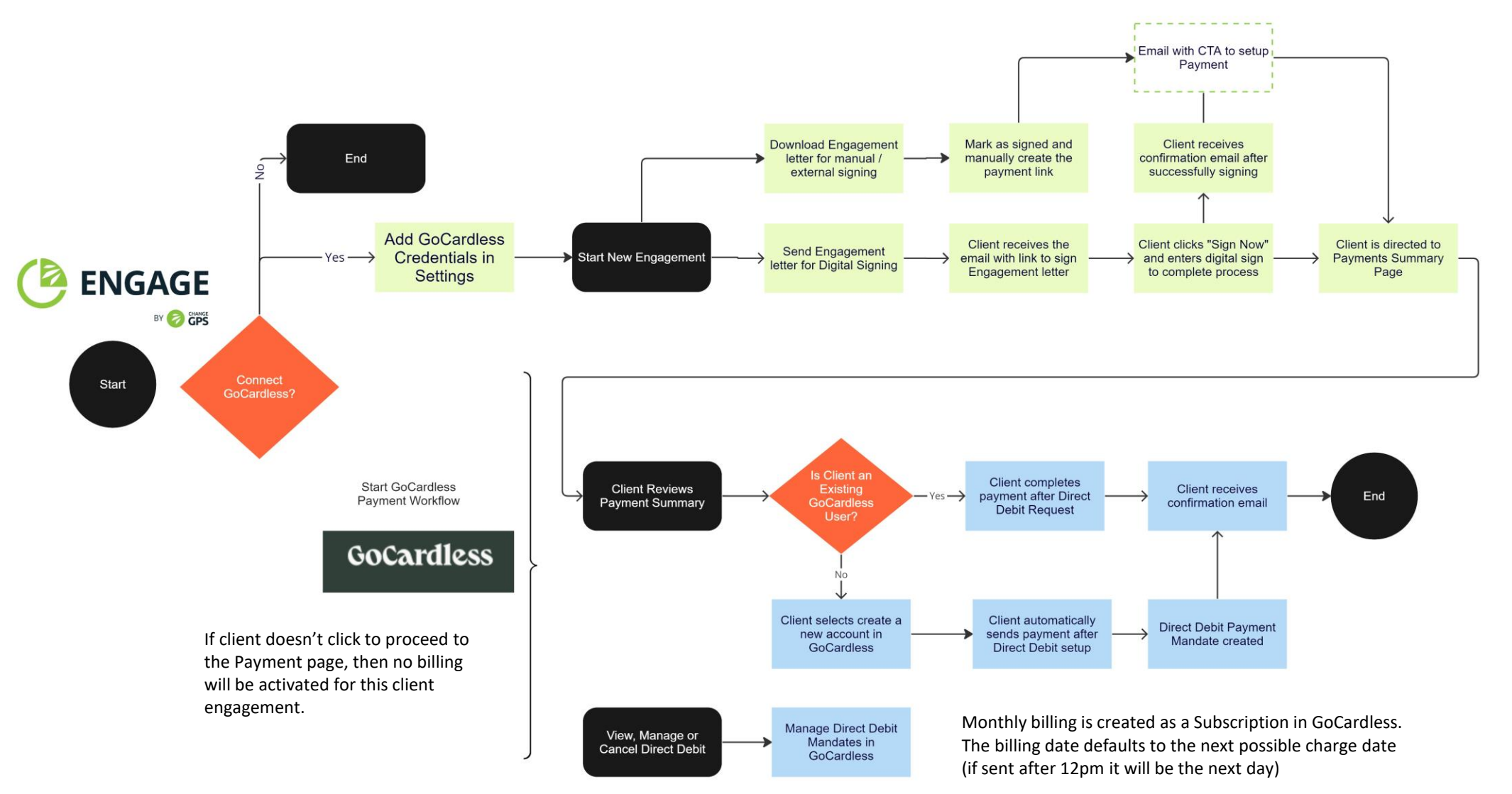

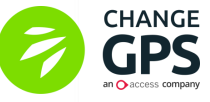

Use the ChangeGPS Engage to create a new Engagement letter and add your services & fees On 5. Produce tab select to download to send your letter manually OR send using the internal digital signing Be sure to setup your GoCardless API for an integrated client payment workflow\*

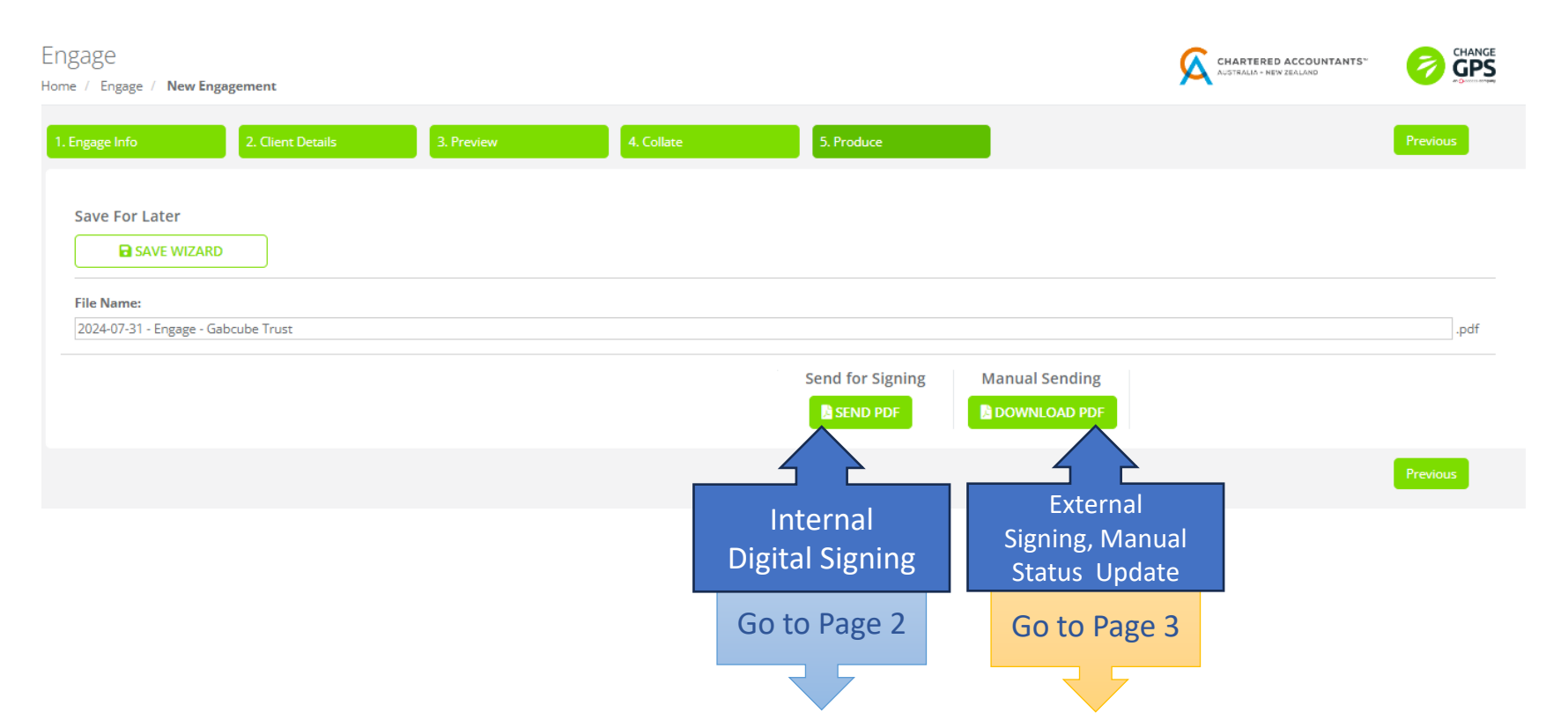

- Integrated payment options are only available after an Engagement status is changed to signed
- Monthly and upfront fees are available for immediate payment, On Completion Fees WILL NOT be included in the GoCardless mandate

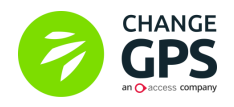

## Workflow for Digital Signing and Direct Debit Payments with GoCardless

-

٠

| Client receives<br>email with<br>Click Here to<br>sign prompt.<br>Email includes<br>the firm's logo | <image/>                                                                                                    | 2<br>Client reviews<br>then digitally<br>signs to<br>accept terms                                                                                                    |                                                                                                    | 3<br>Once confirmed<br>client is prompted<br>click OK to<br>continue to<br>payment setup |                                                                            |                    |
|----------------------------------------------------------------------------------------------------|----------------------------------------------------------------------------------------------------|----------------------------------------------------------------------------------------------------|----------------------------------------------------------------------------------------------------|------------------------------------------------------------------------------------------|----------------------------------------------------------------------------|--------------------|
| Client also<br>receives<br>confirmation<br>email with<br>Click Here to<br>pay now<br>prompt         | <image/> <image/> <image/> <image/> <section-header><section-header><section-header><section-header><section-header><section-header><section-header><section-header><section-header><section-header><text></text></section-header></section-header></section-header></section-header></section-header></section-header></section-header></section-header></section-header></section-header> | 5<br>Successful and a second second seco | Image: Control of Control of Contro | 5. Client select D<br>directed to the C<br>where client ent<br>payment                   | Direct Debit and is re-<br>GoCardless hosted page<br>ters details to setup | Change GPS Pty Ltd |

Direct Debit with GoCardless available for Monthly, Upfront & Interim Fees only Monthly Fees create a Subscription in GoCardless. The other payment types are one-off only View, Manage and Cancel DD mandates directly in GoCardless

After downloading letter to send for manual signing (or to use external digital signing method) find entry on Engage dashboard Click on Actions button to view options:

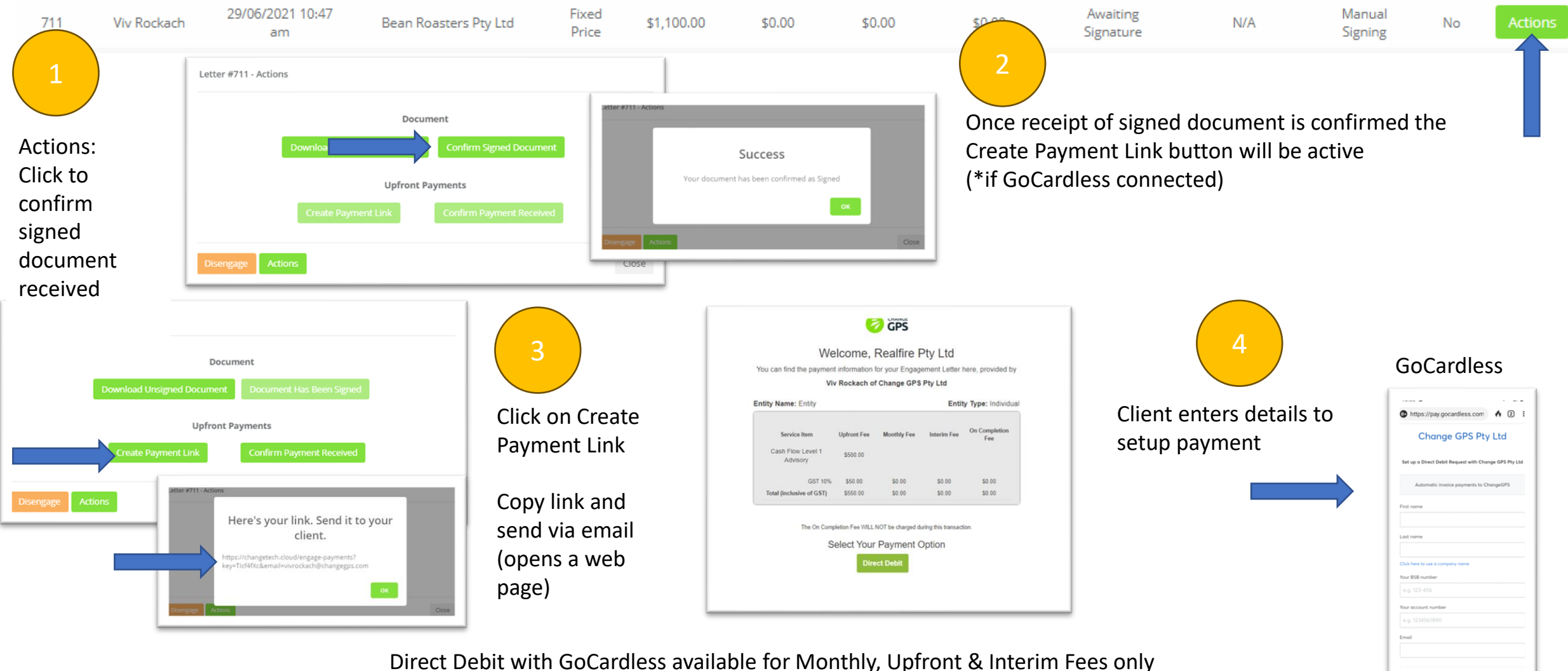

Monthly Fees create a Subscription in GoCardless. The other payment types are one-off only View, Manage and Cancel DD mandates directly in GoCardless

.

**Re-sending Payment Requests for Signed Engagements** 

| Enga<br>Home / | ngage Dashboard<br>me / Engage / <b>Engage Dashboard</b> |     |                       |                  |                |                  |                  | 🦻 Gi             |                     |                       |               | 6               | GPS          | CHANGE    |                     |
|----------------|----------------------------------------------------------|-----|-----------------------|------------------|----------------|------------------|------------------|------------------|---------------------|-----------------------|---------------|-----------------|--------------|-----------|---------------------|
| 50             | urch Ry Creator                                          |     | Search By Cliant      |                  |                |                  |                  |                  |                     |                       | Dow           | nload Report    | Send New     | Engagemen | GPS                 |
| 580            | Inch by Creator                                          |     | Search by Clienc      |                  |                |                  |                  |                  |                     |                       |               |                 |              |           | an 🔿 access company |
| Let            | ter Created                                              | Ву  | Date Created          | Client           | Туре           | Upfront<br>Total | Monthly<br>Total | Interim<br>Total | Completion<br>Total | Status                | Approval Date | Send Type       | ID<br>Cited? |           |                     |
| 9              | 52 Leo Ierm                                              | ano | 12/07/2021 2:32<br>pm | Realfire Pty Ltd | Fixed<br>Price | \$825.00         | \$0.00           | \$0.00           | \$0.00              | Awaiting<br>Signature | N/A           | Digital Signing | Yes          | Actions   |                     |

After selecting to send letter for Digital Signing – navigate to Engage Dashboard and click on Actions

Resend Payment Request will re-send the email to prompt user to make payment

| Letter #870 - Actio | ns                       |                          |       |
|---------------------|--------------------------|--------------------------|-------|
|                     | Doc                      | ument                    |       |
|                     | Resend Signature Request | Download Signed Document |       |
|                     | Upfront                  | Payments                 |       |
|                     | Resend Payment Request   | Confirm Payment Received |       |
| Disengage Act       | tions                    |                          | Close |

| Letter #879 - Actio | ns                         |                          |       |  |  |  |  |  |
|---------------------|----------------------------|--------------------------|-------|--|--|--|--|--|
| Document            |                            |                          |       |  |  |  |  |  |
|                     | Download Unsigned Document | Document Has Been Signed |       |  |  |  |  |  |
|                     | Upfront Payments           |                          |       |  |  |  |  |  |
|                     | Create Payment Link        | Confirm Payment Received |       |  |  |  |  |  |
| Disengage Act       | tions                      |                          | Close |  |  |  |  |  |

After selecting to send letter for Manual Signing – navigate to Engage Dashboard and click on Actions

Create Payment Link enable you to copy link and send via email to user to make payment

Manage all payouts, refunds and subscription cancellations directly in GoCardless merchant account dashboard.

## GoCardless Customer Hub

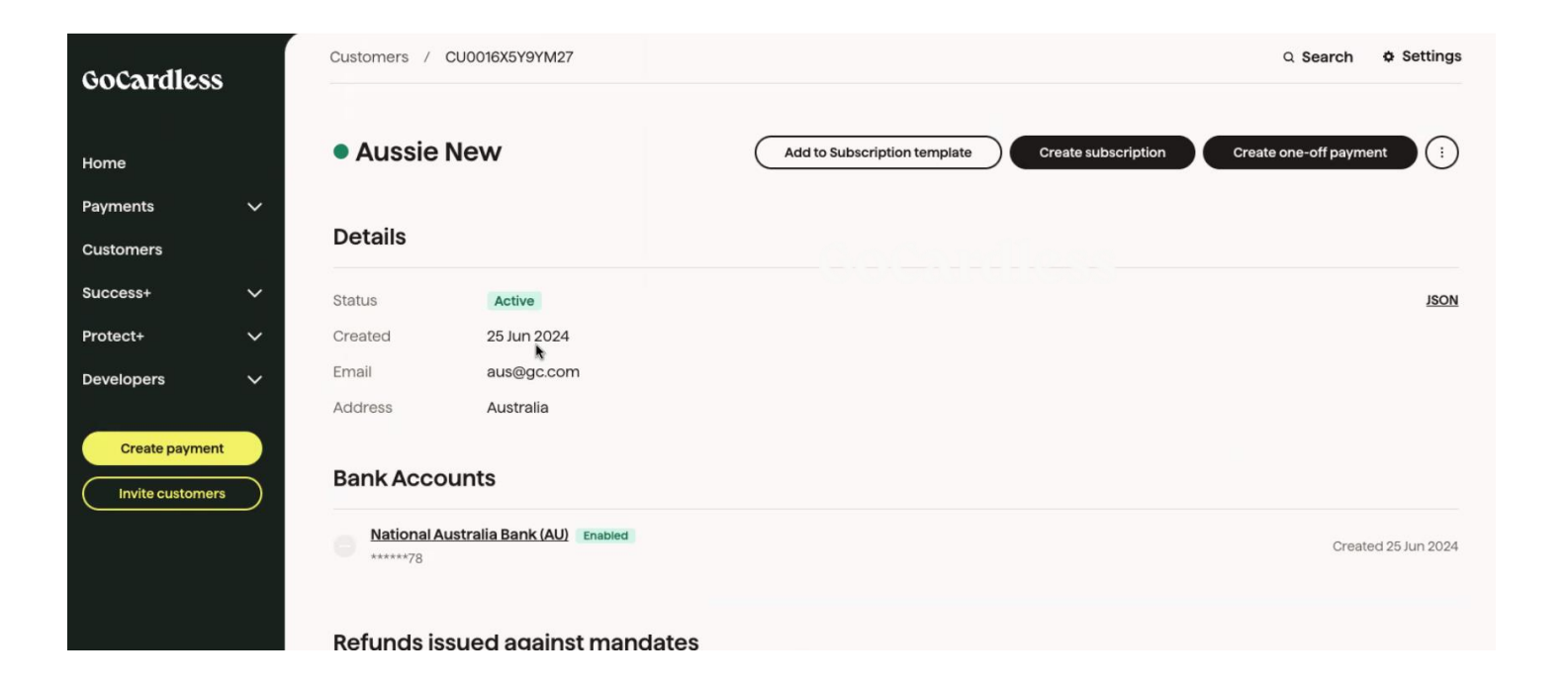